## PROCESS FOR OBSOLETE BOOKS Library Media Services

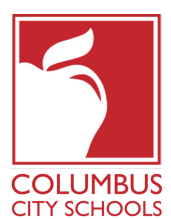

1.You MUST mark out with black marker anything that mentions: CCS or YOUR SCHOOL Name.
\*You should have already deleted the book from your school Destiny catalog and removed the barcode.

- 2. Put books in strong **boxes** and tape securely shut.
- 3. Attach completed labels to the boxes with packing tape.

4. Submit a **Delivery Service Work Request** via CCS Intranet (located in Document and Forms). Below are the directions for submitting a Delivery Request. You can also ask your building secretary or custodian to submit the request for pick up.

- a. Go to CCS Intranet (accessible from CCS Staff Page website)
- b. Go to Departments
- c. Click on Purchasing, Delivery Services, Print..
- d. Click on Delivery Services Work Request (DSWR). This is the request for items without asset tags.
- e. It will download an Excel File to your Computer. Open file and Enable Content
- f. Then Select Service Type from the Drop Down List. To send to the warehouse for pulp Select General Pick-Up. Then click the white box, click here.
- g. Complete the top box with your information. Your building is from a drop down list.
- h. Put in the number of boxes and the description should be books for pulp.

- i. Save/print as a PDF and name as the request number in the right corner.
- j. Send the PDF to deliveryservices@columbus.k12.oh.us. The request number should be in the subject line.
- k. Print a hard copy of the request and tape to one of the boxes. This will help the drivers identify what is supposed to be picked up in case you are not there.